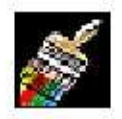

# Les TAGS Personnalisés dans Counter-Strike

Vous en avez marre de ce TAG tout moche dans CS ??? Vous voulez signer vos plus beaux HS en frappant le sol jonché de vos victimes avec votre propre tag ???

### Eh bien ce tutorial est fait pour vous !!!

Vous allez apprendre en 5 minutes à créer votre propre tag pour votre jeu préféré et pouvoir recouvrir les maps de votre signature perso.

Custom strike : DECAL CONVERTER

Tout d'abord téléchargez decal converter, logiciel entièrement gratuit et disponible sur notre site http://kls.roxorgamers.com dans la section Téléchargements.

Une fois decal converter installé, suivez les instructions suivante :

1. Définissez le répertoire de jeu

Juste après l'installation, il vous demandera de définir le chemin du répertoire de votre jeu :

"C:\ProgramFiles\Steam\SteamApps\votre\_compte\_steam\condition zero\czero\_french" pour votre jeu en français (pour le jeu en anglais le répertoire fini par "\condition zero\czero")

Pour cela, cliquez sur ajouter puis naviguez dans votre disque dur :

|     | Aioutet. Modifier    | Jeu par délaut |         |         |  |  |
|-----|----------------------|----------------|---------|---------|--|--|
|     |                      | Qk             | Annuler | Aide    |  |  |
| 200 | Selection du reperto | ire            | -       | 20      |  |  |
|     | C [windows]          |                |         | -       |  |  |
| -   | Program Files        |                |         | A PARTY |  |  |
|     | Steam Steam Appo     |                |         | -       |  |  |
|     | condition zero       | c=compte ste   | •111    | -       |  |  |
|     | A CONSCILLATION OF   |                |         | 1.0     |  |  |
|     | Cache                |                | - 1     |         |  |  |

Cliquez sur ok, le tour est joué.

|                |           |           | (++) (\$30,000,000,000,000,000,000,000,000,000, | 12 |
|----------------|-----------|-----------|-------------------------------------------------|----|
| czero_trench   |           | -         | IV Jeu par deta                                 | 61 |
| <u>Ajouter</u> | Modifier. | Supprimer |                                                 |    |

### 2. Définissez l'image à convertir en tag

Cette image sera votre tag sous CS (600\*400 est une bonne proportion), pour cela cliquez sur fichier puis sur ouvrir une image et cherchez votre image sur votre disque dur :

|                                                                                                    | A 2                     |                                         | the state                             |         |
|----------------------------------------------------------------------------------------------------|-------------------------|-----------------------------------------|---------------------------------------|---------|
| 💆 DecelGenverter v1.0                                                                                                    |                         |                                         | ×                                     |         |
| Fichler Tag Options Arde                                                                                                    |                         |                                         |                                       | 1 13    |
| Eormat du Tag                                                                                                    | Prévisualisation du tag |                                         | 1                                     |         |
| Largeur 144 Max                                                                                                    | 1                       |                                         |                                       | 11 E +  |
| Hauteur 80 • Max                                                                                                    |                         | HAR R                                   | 1                                     | 1.      |
| Iale 11520                                                                                                    | and a                   |                                         | 1 1 1 1 1 1 1 1 1 1 1 1 1 1 1 1 1 1 1 |         |
| Couleur Transparente                                                                                                    | Ouwir                   |                                         |                                       |         |
| Bemplacer:                                                                                                    | ] Regarder dans : 🖄 a   | ankiku                                  | · * 🗈 🗗                               | E       |
| Bemplacer                                                                                                    | A                       |                                         |                                       | 0       |
|                                                                                                    |                         |                                         |                                       |         |
| ttp://cscustom.tr.st                                                                                                    | Mes cocuments           | 50                                      |                                       |         |
| March 1998 March 199                                                                                                    | Tecelika -              | AAA La                                  |                                       |         |
|                                                                                                    | 1                       | MWW W                                   |                                       |         |
| Contraction of the local division of the local division of the loc | Bureau                  | 1 ( ) ( ) ( ) ( ) ( ) ( ) ( ) ( ) ( ) ( |                                       |         |
|                                                                                                    |                         | kiki ala knard                          | cs logo AIA noir                      |         |
| Contra tea State                                                                                                    |                         |                                         |                                       |         |
|                                                                                                    | Mes cocuments           |                                         | 1                                     |         |
|                                                                                                    |                         |                                         | ×                                     |         |
|                                                                                                    |                         |                                         |                                       |         |
| pro-                                                                                                    | Porte de traval         | PT THE                                  | /                                     | =       |
| A CONTRACTOR OF A CONTRACTOR OF A CONTRACTOR OF A CONTRACTOR OF A CONTRACTOR OF A CONTRACTOR OF A CONTRACTOR A CONTRACTOR  | r ene de navar          |                                         |                                       |         |
|                                                                                                    | 6 k                     | go AIA noir(1) min                      |                                       | *       |
| Sector 1 States                                                                                                    |                         | Rente and a second second second        |                                       |         |
| And and a state of the state of the state of |                         |                                         |                                       |         |
| A second second s                                                                                                    | Favois réseau Nom d     | u lichier kiki aia                      |                                       | • Ouvnr |

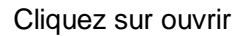

### 3. Création du tag

Définissez ensuite la dimension de votre tag. Je vous conseille de cliquer sur max pour la largeur et la hauteur. Puis la couleur transparente. Mettez une couleur unie (bleu pur R:0 V:0 B:250) comme fond de votre image ou alors mettez la couleur de fond de votre image. Cela permet de détourer un logo par exemple.

### prenez une couleur qui n'est pas dans votre image sinon il y aura des trous dans le tag

/!\

/!\

Dans decal converter définissez alors cette couleur comme couleur transparente et le tour est joué. Pour d'obscures raisons cette manip n'est pas possible avec des fichiers faits avec Paint utilisez donc Photoshop ou tout autre logiciel de retouches d'images.

Après cette opération, cliquez sur tag puis créer tag.

| Fichier 769 Options           | Aide     |                   |             |
|-------------------------------|----------|-------------------|-------------|
| - Eorma Creak le tag          | Prévisua | lisation du tag : |             |
| Largeur : 144                 | ▼ Max    |                   |             |
| Hauteur: 80                   | ▼ Max    | \$ -> AIA <- 8    | 0           |
| T.J. 11590                    |          |                   | s .         |
| Cadar Transmit                |          | N M N             |             |
| <u>B</u> emplacer <u>&lt;</u> |          |                   |             |
| Bemplacer                     |          |                   |             |
| kita //escusion/ust           | - 12     |                   | cscuston@tu |

Ensuite il vous demande le répertoire de destination (celui que vous avez definit au début), sélectionnez-le puis cliquez sur ok. Vous pouvez configurer decal converter pour plusieurs jeux, dans notre cas laisser "czero\_french".

| Fehrer Tag Options Ada |                                                                                                    | CHILD IN     | 11 1 1 1 1 1 1     | 40 · · · · · |              |     |
|------------------------|----------------------------------------------------------------------------------------------------|--------------|--------------------|--------------|--------------|-----|
| Eormat du Tag          | Préviouali                                                                                                    | ation du tag |                    |              |              |     |
| Largeur 144            | Max                                                                                                    |              |                    |              |              | AL. |
| Hauteur 80 -           | Max                                                                                                    | 17           | A ->!41.4!         | R            |              |     |
| Laile 11520            |                                                                                                    | 3            | 10                 | -            |              | an. |
| Couleur Transpatente   |                                                                                                    |              | 34.00              | 12           |              | 7 2 |
| Bemplacer              |                                                                                                    | ipertoires o | les Jeux           |              |              | 0 ° |
| http://www.stan.tr.st  | ezero                                                                                                    | french       | - In a weather the | -            | Jeu par déla | ut  |
| http://cicusion.in.it  | -                                                                                                    | Ajouler      | Modifier           | Suppemer     |              |     |
|                        | the second second second second second second second second second second second second second second second se |              |                    | 0            | 1            |     |

### 4. Fignolage

Pour finir, rendez-vous dans :

C:\ProgramFiles\Steam\SteamApps\votre\_compte\_steam\condition zero\czero\_French

Supprimez le fichier tempdecal.wad déjà existant, puis renommez le fichier pldecal.wad (créé par decal converter) en tempdecal.wad et enfin mettez-le en lecture seule (clic droit sur le fichier, propriété et cochez la case lecture seule en bas). Le fait de mettre le fichier en lecture seule empêche toute modification de ce fichier quoi que vous fassiez dans la configuration de CS ou CZ.

## Ayé c'est fini !!!!!

#### NB:

- La touche pour taguer par défaut est T.
  Evitez les tags provoquant (gores ou pornos par exemple), les admins ne vont pas apprécier sinon.

### 5. Le résultat sous CS

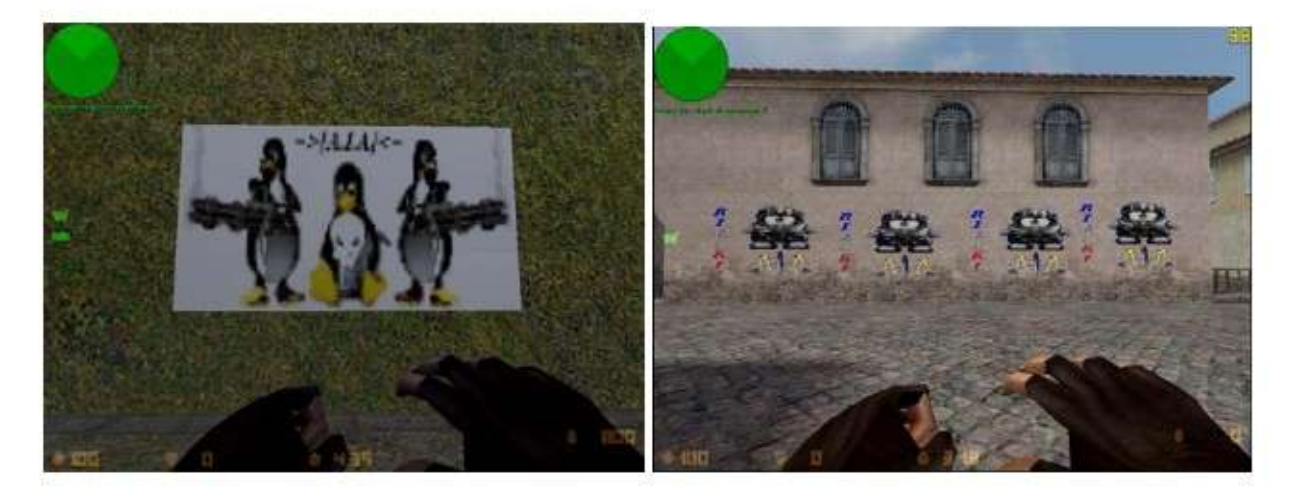

Voili voilou votre tag perso est fait !!!

Il ne vous reste plus qu'à vous connecter à votre serveur préféré kL`s | : 77.111.252.156:27015 et à le placarder partout tel un petit vandale.

gl&hf et surtout hf

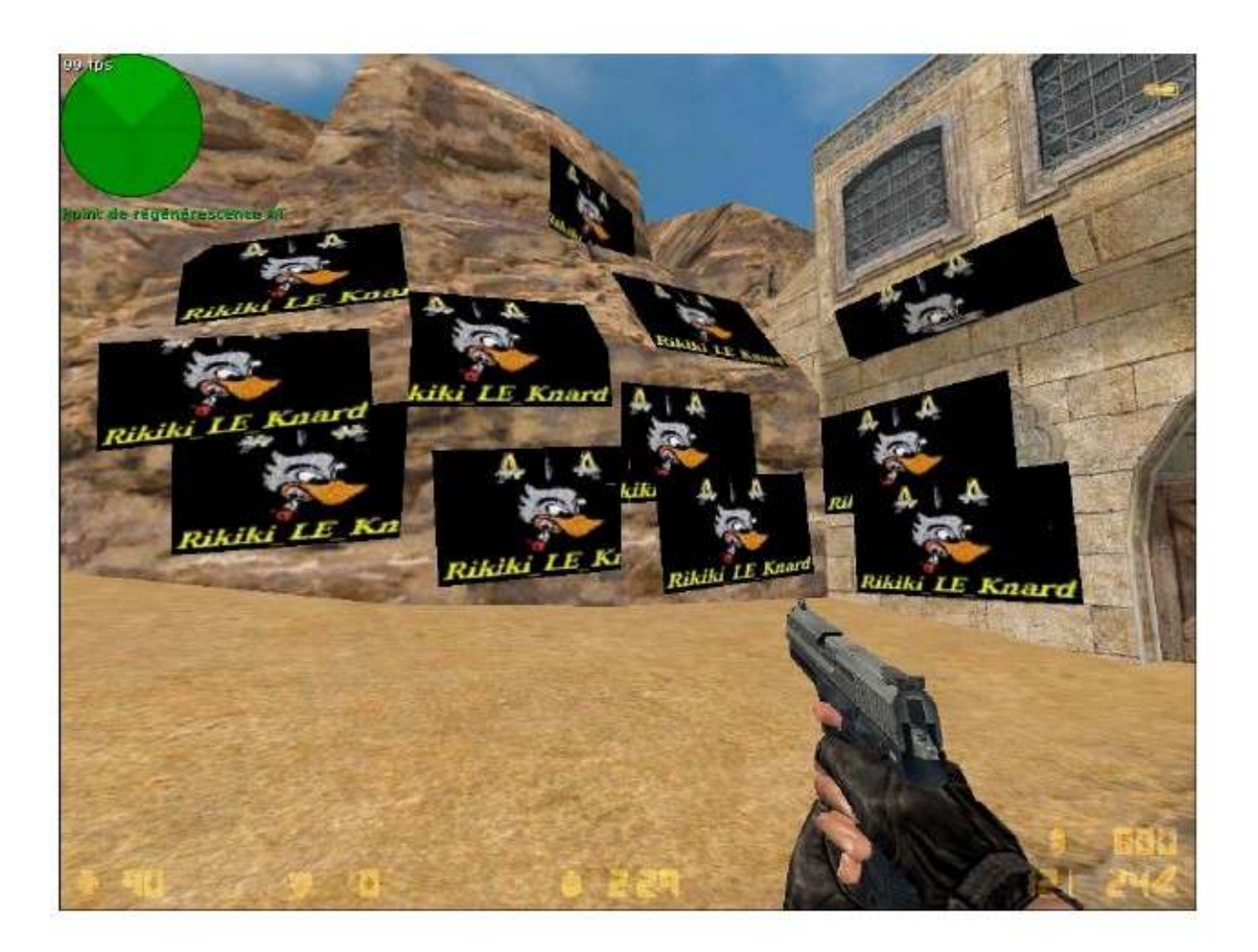